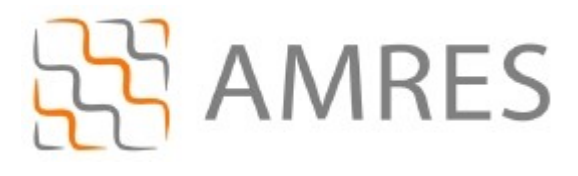

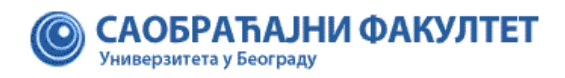

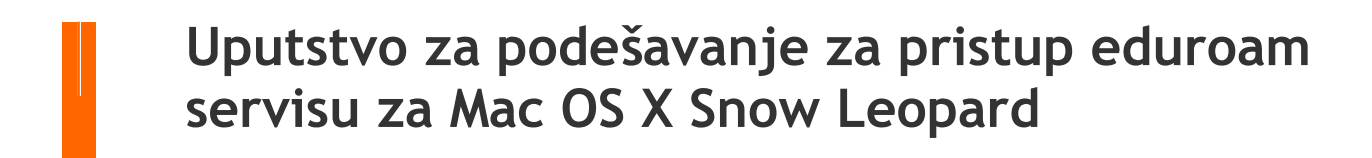

© Copyright AMRES

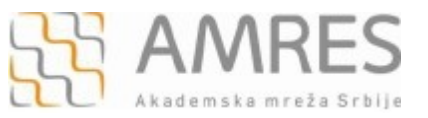

Ovo uputstvo se odnosi na sve Mac računare sa *Mac OS X Snow Leopard* operativnim sistemom. Podešavanja na različitim verzijama ovog operativnog sistema se mogu neznatno razlikovati.

Potrebno je da preuzimete **TERENA SSL CA** digitalni sertifikat koji se nalazi na <u>http://crt.tcs.terena.org/TERENASSLCA.crt</u>. Kada ga preuzmete označite ga duplim klikom i automatski će se pokrenuti *Keychain Access* program koji će Vas pitati da li želite da se instalira sertifikat. Kliknite dugme **OK**.

Nakon uspešne instalacije sertifikata prelazi se na mrežna podešavanja. Kliknuti na ikonicu u gornjem desnom uglu *taskbar*-a i izabrati opciju **Open Network Preferences** iz padajućeg menija, kao što je prikazano na slici ispod.

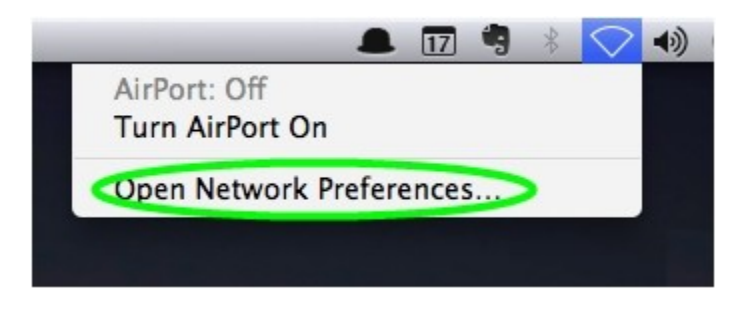

Nakon toga će se otvoriti prozor **Network** u okviru kog je potrebno iz menija sa leve strane izabrati opciju **AirPort** i kliknuti dugme **Advanced**....

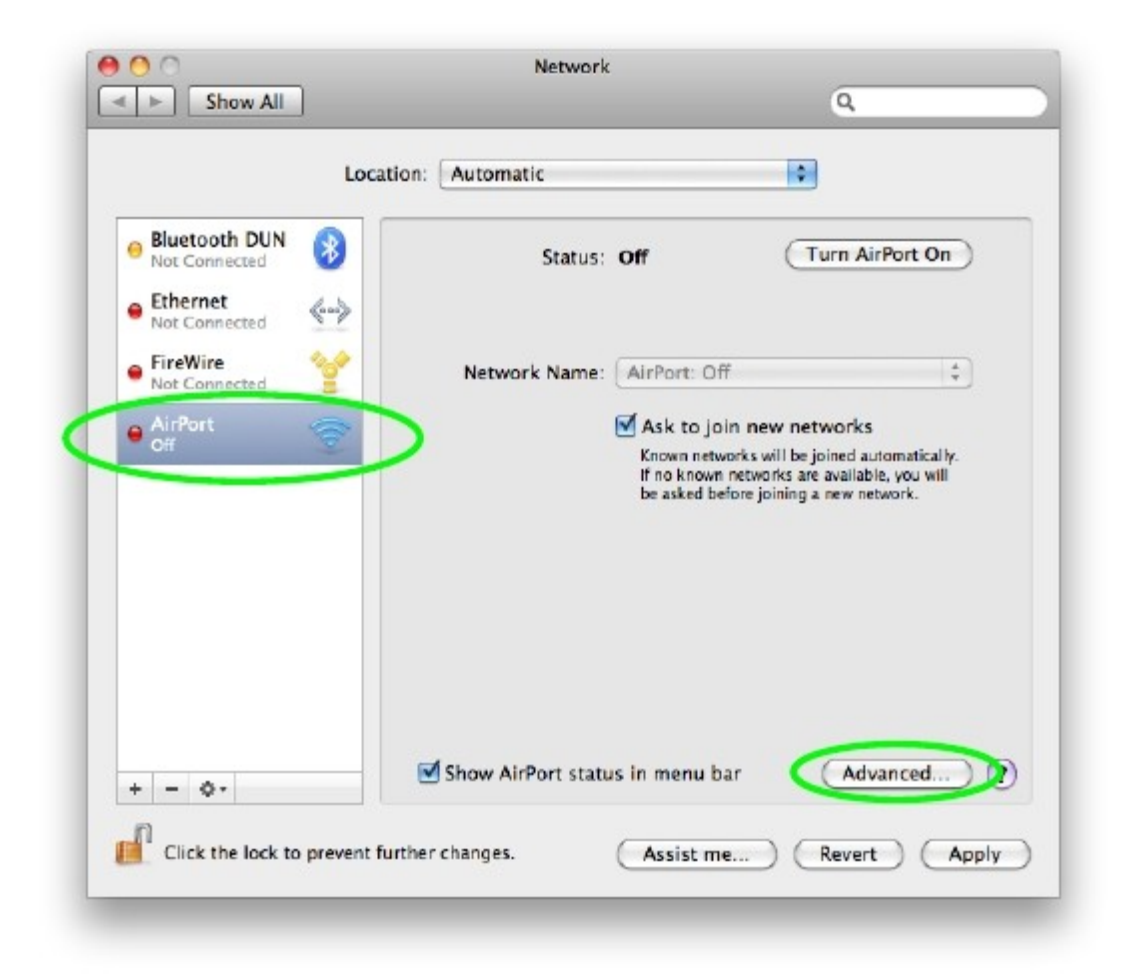

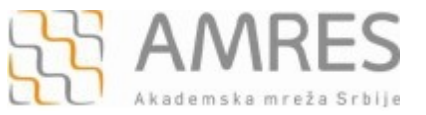

U prozoru koji će se pojaviti izabrati karticu **802.1x**. Napraviti novi korisnički profil. Kliknuti na **+** i iz padajućeg menija odabrati **Add User Profile**. U levom delu prozora, ispod **User Profiles** upišite ime profila (u našem primeru je to **eduroam**).

U profilu koji ste upravo napravili, potrebno je da unesete sledeće podatke (kao na slici ispod):

1. U polje **User Name** upisati korisničko ime u formi **korisničko\_ime@sf.bg.ac.rs** (npr: pera@sf.bg.ac.rs), gde je **korisničko\_ime** Vaše korisničko ime za eduroam servis.

2. U polje Password unesite vašu lozinku.

Važna napomena: Korisnički podaci (korisničko ime i lozinka) koji se ovde koriste ne moraju biti isto što i Vaš e-mail nalog! Za informacije o nalogu koji koristite za eduroam, obratite se Računarskom centru Saobraćajnog fakulteta.

- 3. U polje Wireless Network upisati "eduroam" (bitno je da sva slova budu mala!).
- 4. Pod delom Authentication izabrati TTLS i kliknuti Configure... .

| ▼User Profiles<br>☑ eduroam | User Name:        | user@domen-institucija.ac.rs |
|-----------------------------|-------------------|------------------------------|
|                             | Password:         | •••••                        |
|                             |                   | Always prompt for password   |
|                             | Authentication:   | Enable Protocol              |
|                             |                   | TTLS                         |
|                             |                   | E PEAP                       |
|                             |                   | 🗆 TLS                        |
|                             |                   | EAP-FAST                     |
|                             |                   | Configure                    |
|                             |                   | Configure Trust              |
|                             | Wireless Network: | eduroam 💌                    |
|                             | Security Type:    | WPA2 Enterprise              |

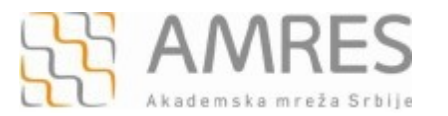

Pojaviće se prozor kao na slici ispod. U polju TTLS Inner Atuhentication izabrati PAP, a pod Outher Identity upisati <u>anonymous@sf.bg.ac.rs</u>. Kliknuti dugme OK.

| Enter your TTLS authentica<br>Identity will be sent in the o | tion information below. The Out<br>clear. | er         |
|--------------------------------------------------------------|-------------------------------------------|------------|
| TTLS Inner Authentication:                                   | PAP 🛟                                     |            |
| Outer Identity:                                              | anonymous@domen_inst                      | (Optional) |
|                                                              | Cancel                                    | ОК         |

U okviru AirPort prozora izabrati karticu 802.1X i kliknuti na dugme Configure Trust...

| Airfort       | The DNS WINS BUZ.IX Proxies Ethernet | _      |
|---------------|--------------------------------------|--------|
| User Profiles |                                      |        |
| 🗹 eduroam     | User Name: korisničko_ime@domen      | n_inst |
|               | Password: ••••••                     |        |
|               | Always prompt for pas                | ssword |
|               | Authentication: Enable Protocol      |        |
|               |                                      | 0      |
|               | PEAP                                 | U      |
|               |                                      | 4      |
|               | EAP-FAST                             | +      |
|               | Configure                            |        |
|               | Configure Trust                      | $\sim$ |
|               | Wireless Network: eduroam            | •      |
|               | Security Type: WPA2 Enterprise       | \$     |
|               |                                      |        |

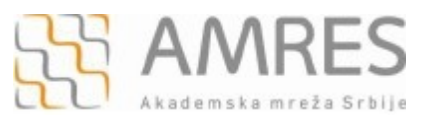

+ i izabrati Select certificate

Uputstvo za podešavanje za pristup eduroam servisu za Mac OS X Snow Leopard

Pojaviće se novi prozor kao na slici ispod. Kliknuti na dugme **from the keychain** iz padajućeg menija.

| <del>()</del> - |  |  |  |
|-----------------|--|--|--|

Iz liste odabrati TERENA SSL CA sertifikat koji ste prethodno preuzeli i kliknuti dugme OK.

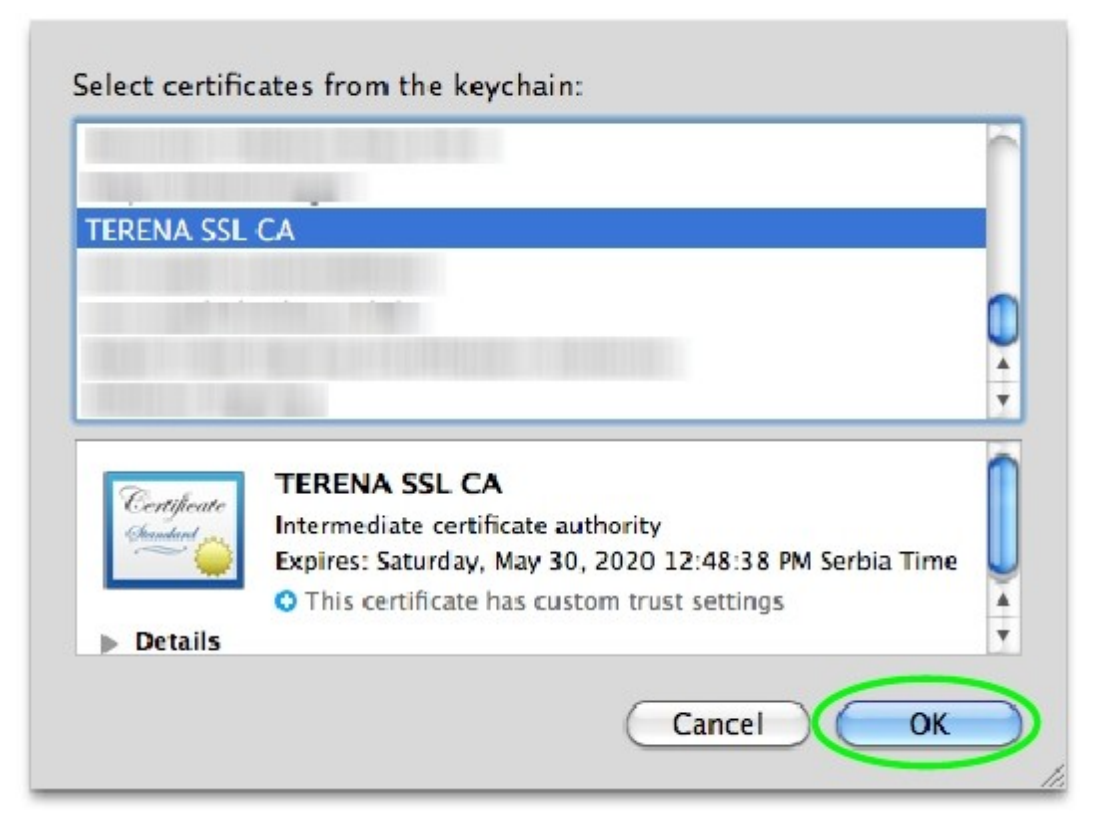

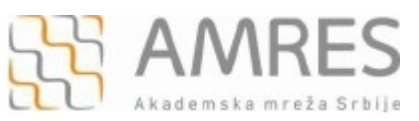

## Zatim, odabrati AirPort karticu i kliknuti na dugme 📑

| Preferred Networks:<br>Network Name Security<br>+ - Drag networks into the order you prefer.<br>Remember networks this computer has joined<br>Disconnect when logging out<br>Require administrator password to:<br>Create computer-to-computer networks                                                                       | Preferred Networks:<br>Network Name                                                                                                    |
|----------------------------------------------------------------------------------------------------|----------------------------------------------------------------------------------------------------|
| Network Name       Security         +       -       Ø         Prag networks into the order you prefer.       Ø         Remember networks this computer has joined       Ø         Disconnect when logging out       Ø         Require administrator password to:       Ø         Create computer-to-computer networks       O | Network Name                                                                                                    |
| + - P Drag networks into the order you prefer. Remember networks this computer has joined Disconnect when logging out Require administrator password to: Create computer-to-computer networks                                                                                                    |                                                                                                    |
| Change networks Turn AirPort on or off AirPort ID:                                                                                                    | Remember networks<br>Disconnect when logg<br>Require administrator pa<br>Create computer-to-o<br>Change networks<br>Turn AirPort on or off<br>AirPort ID: |

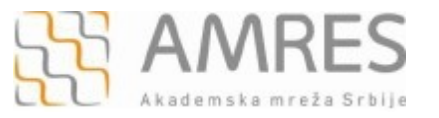

Polja novog prozora treba popuniti kao na slici ispod, potrebno još jednom Vaše uneti korisničko ime i lozinku, a zatim kliknuti dugme **Add**.

Važna napomena: Korisnički podaci (korisničko ime i lozinka) koji se ovde koriste ne moraju biti isto što i Vaš e-mail nalog! Za informacije o nalogu koji koristite za eduroam, obratite se Računarskom centru Saobraćajnog fakulteta.

**Napomena:** u polju **802.1X** potrebno je izabrati korisnički profil koji ste prethodno napravili, u našem primeru to je **eduroam**.

| Net | work Name: | eduroam                   |
|-----|------------|---------------------------|
|     | Security:  | WPA2 Enterprise           |
|     | User Name: | korisničko_ime@domen_inst |
|     | Password:  |                           |
|     | 802.1X:    | eduroam                   |

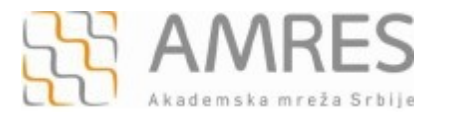

Ovim je proces podešavanja eduroam profila završen.

Da bi se povezali na eduroam mrežu, potrebno je bežični adapter na Vašem laptopu bude uključen - u prozoru **Network, AirPort** treba da ima indikaciju **On**. Ukoliko nije uključen to možete uraditi klikom na dugme **TurnAirPortOn**.

|                                | Location:  | Automatic         |                                                                       | •                                                                                |                                |
|--------------------------------|------------|-------------------|-----------------------------------------------------------------------|----------------------------------------------------------------------------------|--------------------------------|
| Bluetooth DUN<br>Not Connected | 8          | Status:           | Off                                                                   | Turn Airf                                                                        | Port On                        |
| Not Connected                  | ~~>        |                   |                                                                       |                                                                                  |                                |
| FireWire<br>Not Conserved      | ¥          | Network Name:     | AirPort: Off                                                          |                                                                                  | \$                             |
| AirPort<br>Off                 | 2          |                   | Ask to join r<br>Known network:<br>If no known net<br>be asked before | new networks<br>will be joined auto<br>works are available<br>joining a new netw | matically.<br>you will<br>ork. |
| + - &-                         | <b>I</b> s | how AirPort statu | is in menu bar                                                        | Adva                                                                             | nced) ?                        |

I na kraju, na desktop-u kliknuti na ikonicu v gornjem desnom uglu taskbar-a, odabrati eduroam, nakon čega bi trebalo da se povežete na eduroam mrežu!

| 💻 🗊 🥞                           | * 🤅      | (ا  |
|---------------------------------|----------|-----|
| AirPort: On<br>Turn AirPort Off | r=n.     |     |
|                                 |          |     |
| (√eduroam )                     | A 🛜      |     |
|                                 |          | M 2 |
| 1000000                         |          |     |
|                                 | 0 🔶      |     |
| 10000000                        |          |     |
| 100000                          |          |     |
| 1000110002                      | <b>₽</b> | Z   |
| Join Other Network              |          |     |
| Open Network Preferences        |          |     |